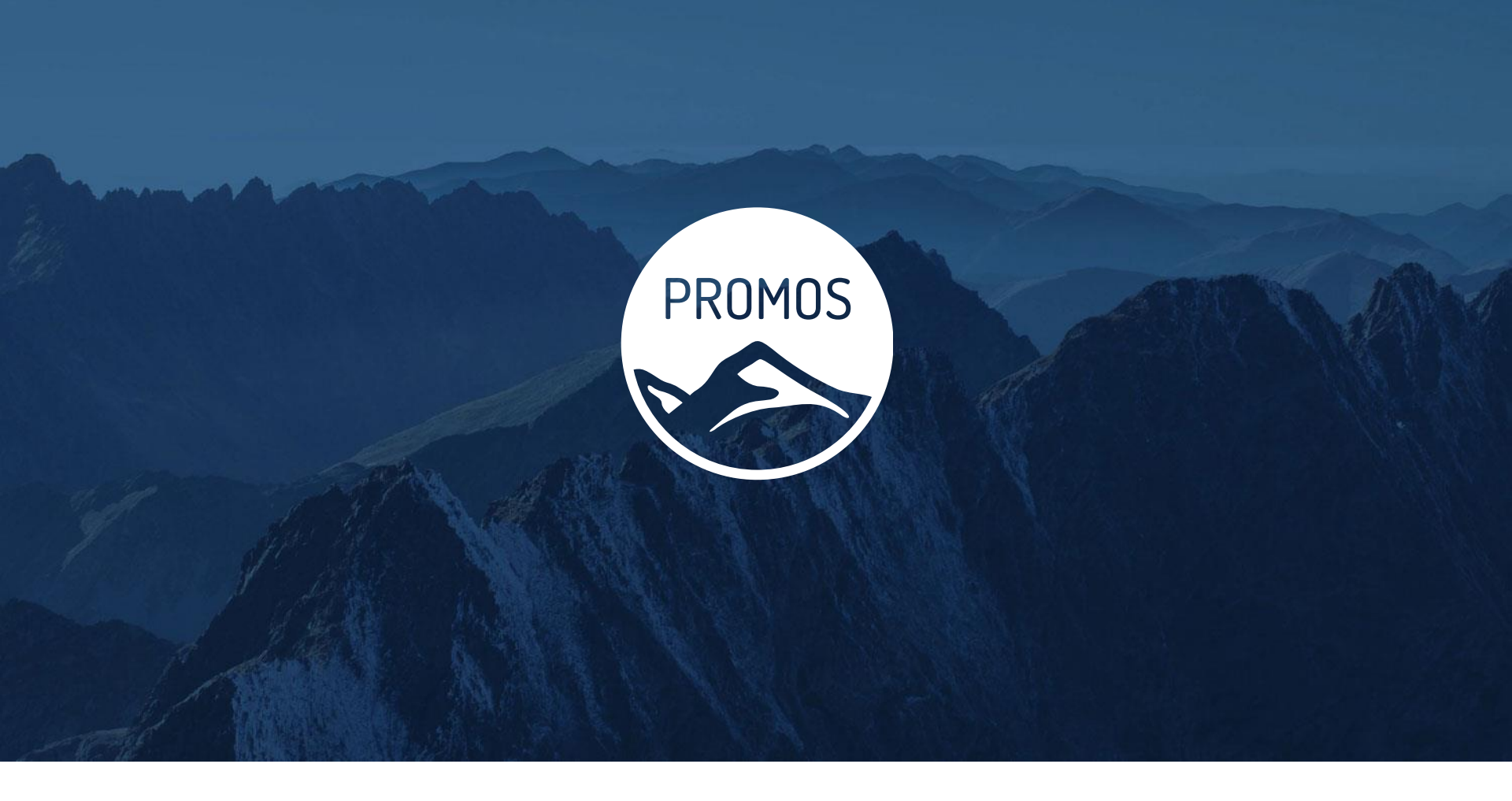

#### PROMOS SUPPORTPROZESS

©PROMOS consult Projektmanagement, Organisation und Service GmbH | Rungestraße 19 | 10179 Berlin-Mitte | +49 30 243117-0 |www.openpromos.com | promos@promos-consult.de

### Gliederung

- 1. Überblick Meldungsweg
- 2. Supportablauf
- 3. Meldungsbearbeitung via WebUI

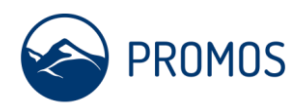

# Überblick Meldungsweg

#### 3 stufiges Supportkonzept

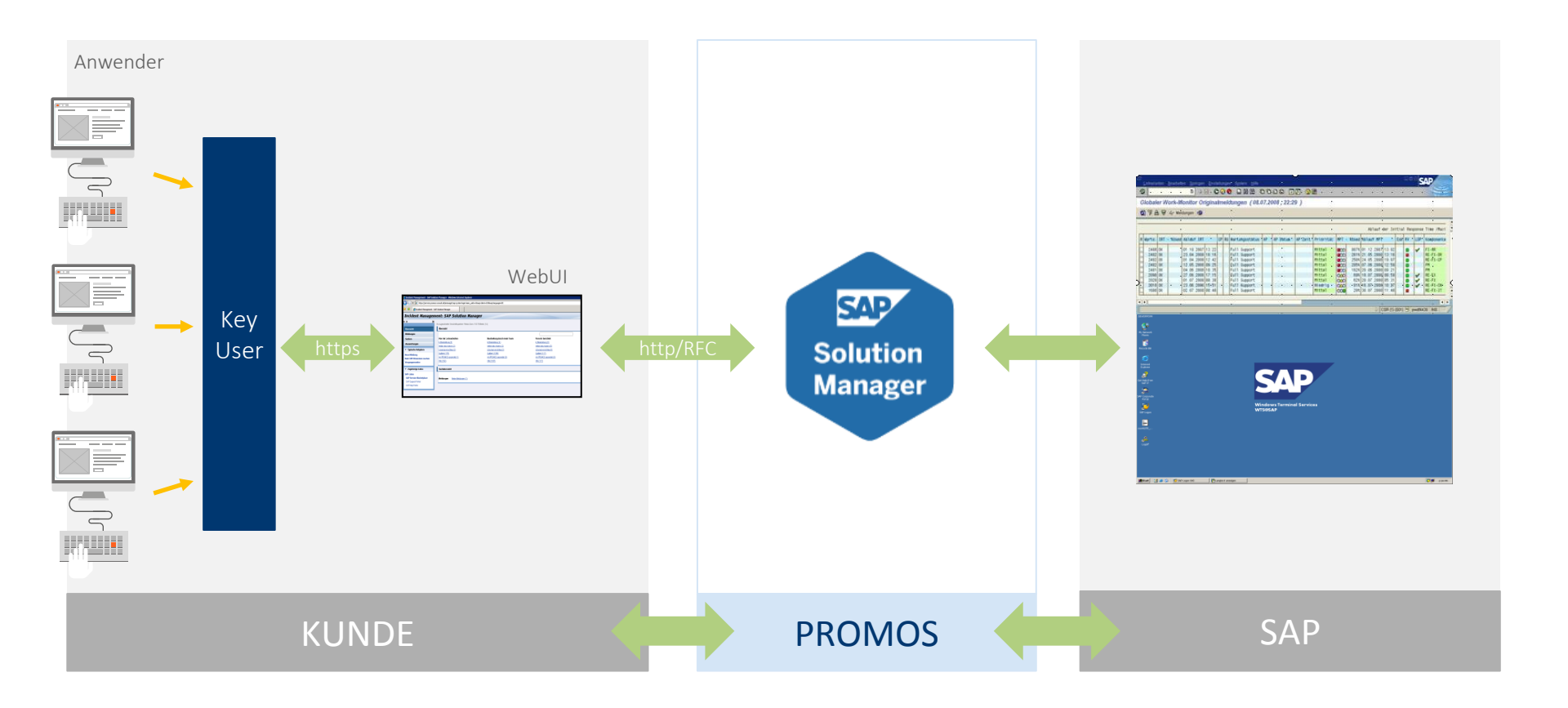

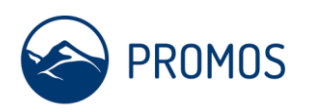

# 3 stufiges Supportkonzept mit Zugriff via Supportportal

Zugriff auf alle Supportfunktionen über ein Internet-Supportportal

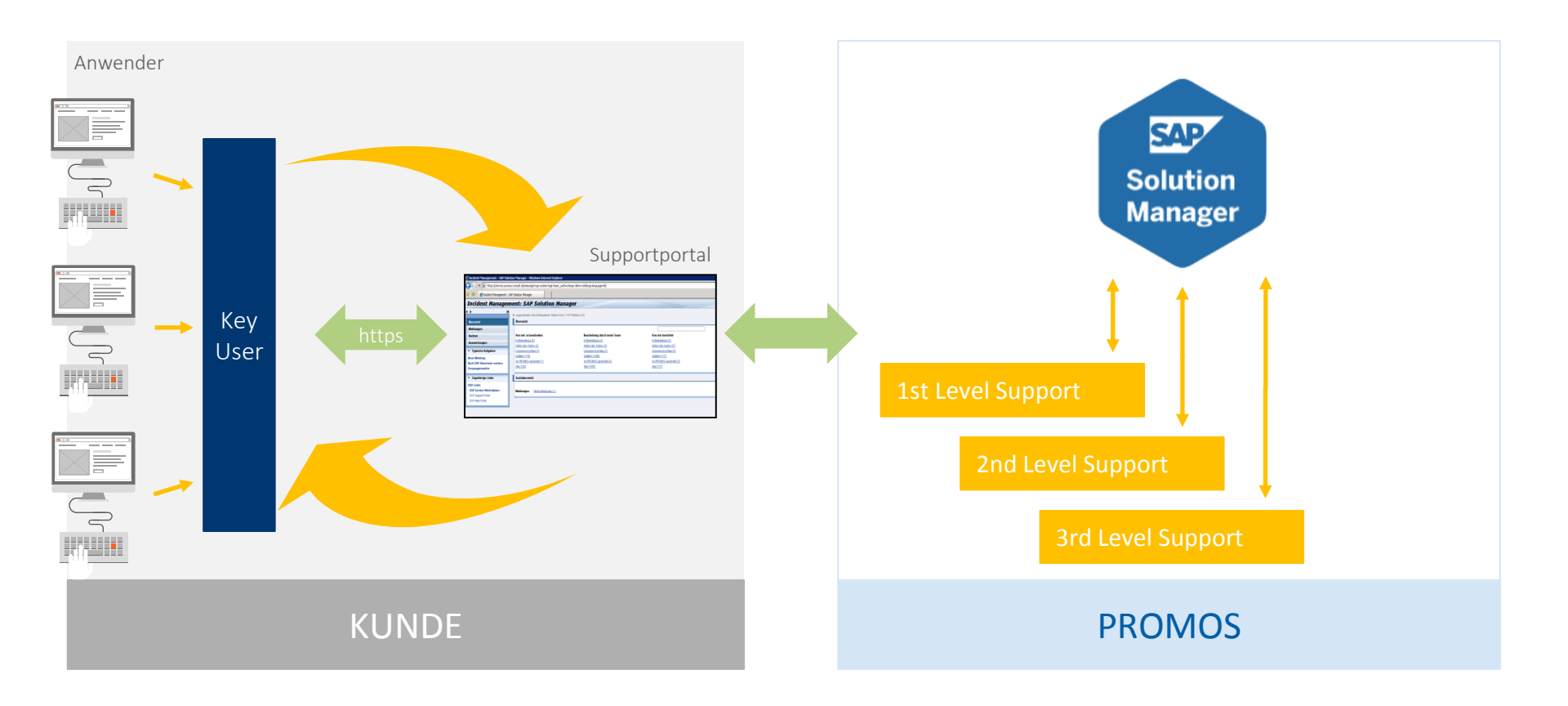

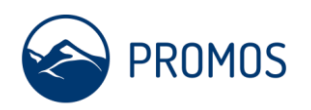

### Gliederung

- 1. Überblick Meldungsweg
- 2. Supportablauf
- 3. Meldungsbearbeitung via WebUI

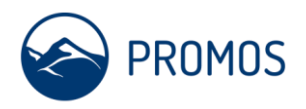

### Supportablauf – schematische Darstellung

Supportmeldungen durchlaufen bis zum Abschluss mehrere Status; der aktuelle Status einer Supportmeldung ist über das Supportportal jederzeit einsehbar

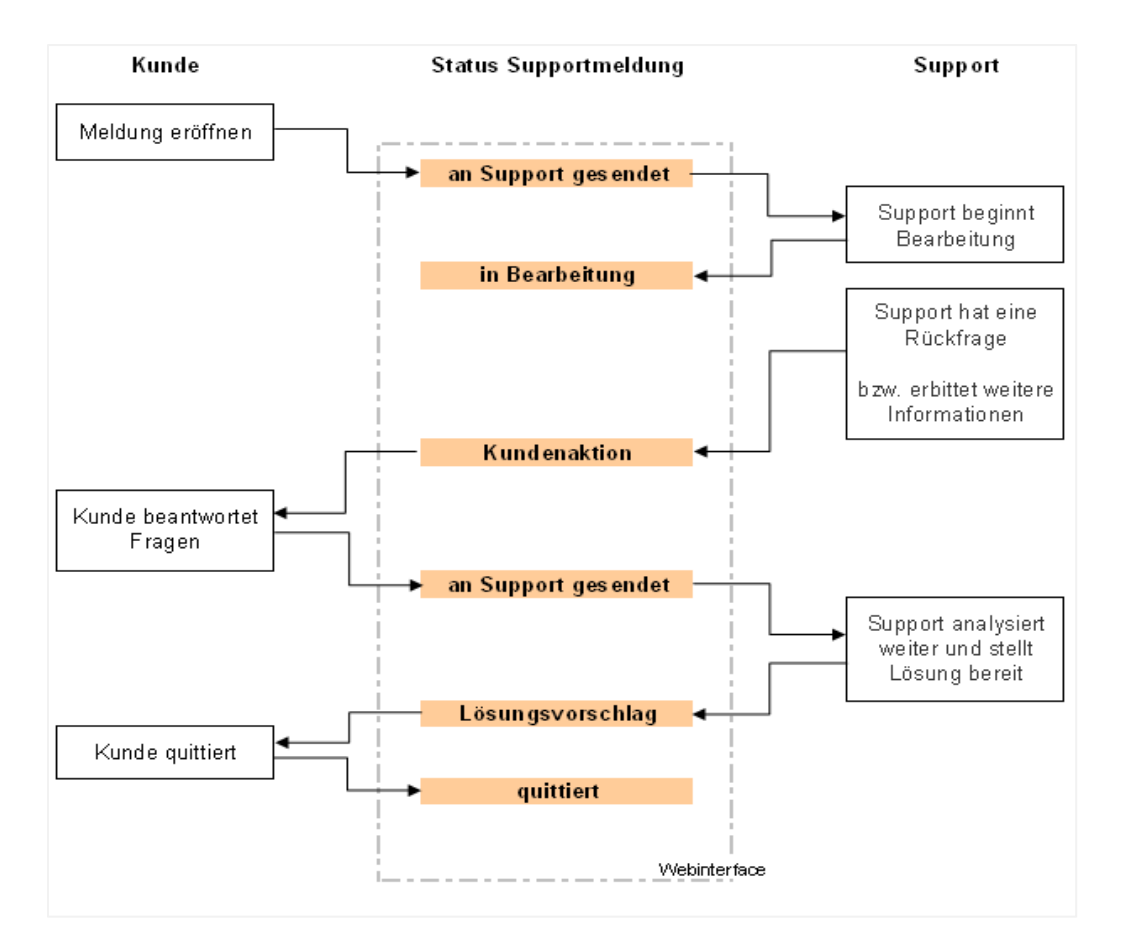

#### Meldungserfassung ausschließlich

- im Supportportal
- durch Key-User des Kunden

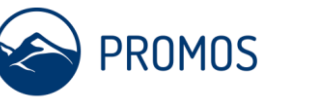

### Gliederung

- 1. Überblick Meldungsweg
- 2. Supportablauf
- 3. Meldungsbearbeitung via WebUI

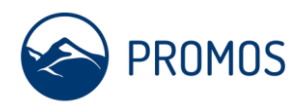

## Supportportal – webbasierter Zugriff auf Supportmeldungen

Erfassen von neuen Supportmeldungen via Supportportal → https://service.promos-consult.de/message

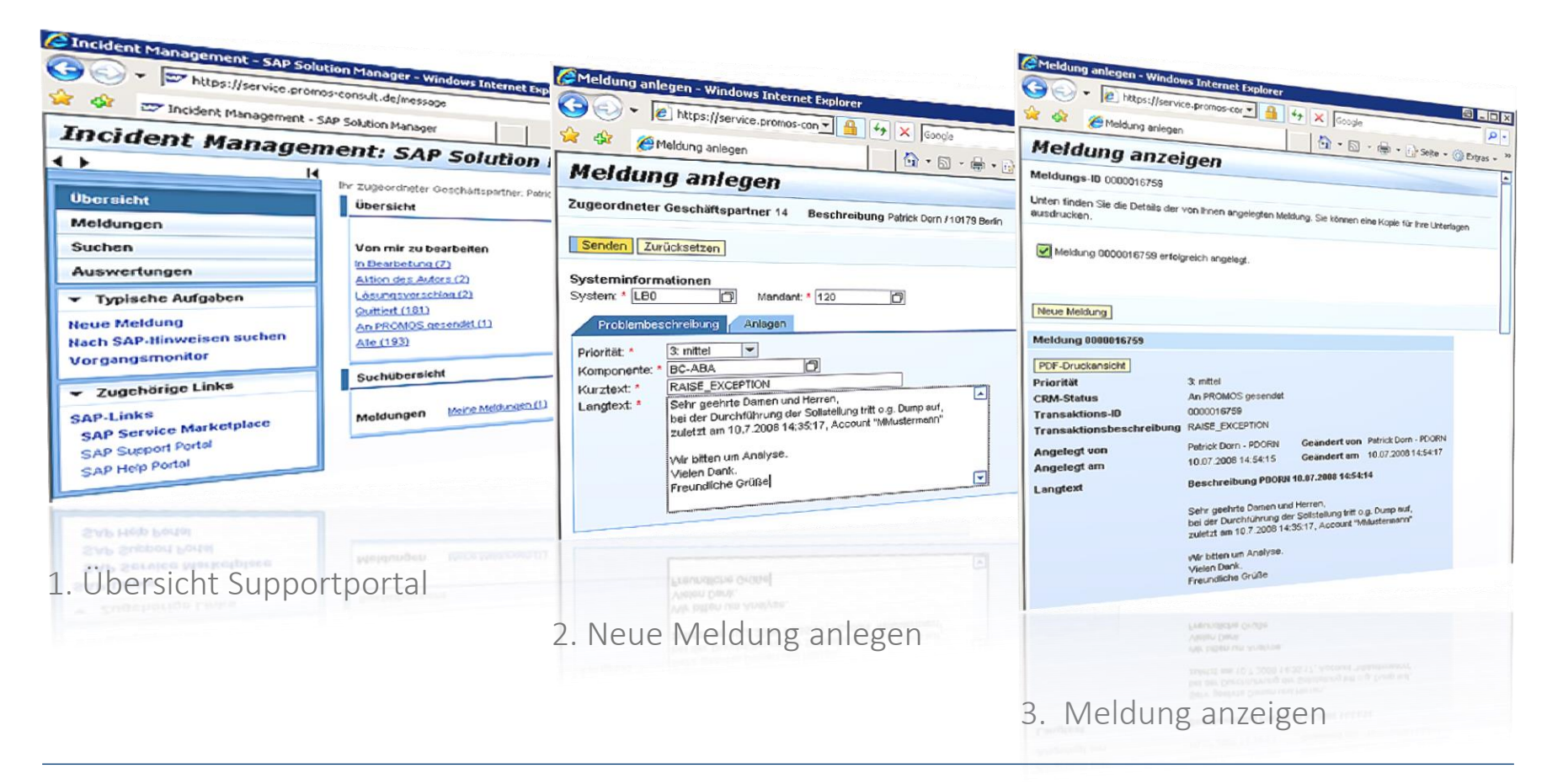

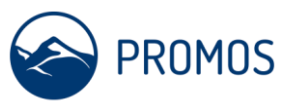

## Supportportal – webbasierter Zugriff auf Supportmeldungen

Bearbeiten von Supportmeldungen via Portal → https://service.promos-consult.de/message

| <ul> <li>Incident Management -</li> </ul>                    | SAP Solution Manage | и                                         |                                                                                                    |                      | ۲ 🔒             | + × Goode             |                 | 9-1             |
|--------------------------------------------------------------|---------------------|-------------------------------------------|----------------------------------------------------------------------------------------------------|----------------------|-----------------|-----------------------|-----------------|-----------------|
| icident Manager                                              | ment: SA            | PSolut                                    |                                                                                                    |                      |                 | A . 51                |                 | 12              |
| K                                                            |                     | Soluti                                    | on Manager                                                                                                    |                      |                 |                       | · Int · C. Sei  | te = 🌀 Extras   |
|                                                              | Meldungen           |                                           |                                                                                                    |                      |                 |                       |                 |                 |
| ersicht                                                      | Neue Meldung        |                                           |                                                                                                    |                      |                 |                       |                 |                 |
| eldungen                                                     | Sicht [Standar      | daicht]                                   | Expert al Anteleon In                                                                                                    |                      |                 |                       |                 |                 |
| chen                                                         | Prioritat 🗘         | Vorgangs-D 2                              | Vergangabeschisking a                                                                                                    | rch mein Team 💌 🛛 S  | tatus in Bearbe | tung (4)              | -               | Ar Parter       |
| Iswertungen                                                  | 3: mittel           | 16733                                     | Stamplates Visitias                                                                                                    | Angelegt am 🗘        | Angelegt von \$ | Geandert am 🛱         | Geander in the  | er Einstellunge |
|                                                              | 3: mittel           | 16730                                     | Witschaftraches (sono p                                                                                                    | 08.07.2008 13:19:09  | JWEIGEL         | 08.07.2008 13:21:10   | JWEIGEL         | In Residue      |
| Typische Aufgaben                                            | 3: mittel           | 16702                                     | Ranbuch / Research                                                                                                    | 08.07.2008 12:33:45  | JWEIGEL         | 08.07 2008 12:35:41   | JWEIGEL         | In Bearbetun    |
| leue Meldung<br>Nach SAP-Hinweisen suchen<br>Vorgangsmonitor | 3: mttel            | 16666                                     | Educuti / Berechtgung                                                                                                    | 03.07.2008 14:57:54  | JWERGEL         | 03.07.2008 17:40:31   | CGRUENARRO      | Outter          |
|                                                              | 3: mittel           | 16830                                     | Center per Metanpassungsschreiben                                                                                                    | 30.06.2008 18:46.55  | GJIRAK          | 01.07 2008 10:31:38   | PDORN           | Outter          |
|                                                              | 2: 00001            | 100000                                    | pankoaten falsch                                                                                                    | 27.06.2008 12:08:39  | AGESCHM         | 08.07.2008 09:56:16   | AKNORR          | Quittert        |
|                                                              | di alattiri         | 10012                                     | Goppete Angebote-Mietgesuch 44458                                                                                                    | 25.08.2008 09:51:33  | JWERGEL         | 25.06 2008 09:54:36   | JWEIGEL         | Quittert        |
| zugenörige Links                                             | s: niedrig          | 10250                                     | Belegibersicht                                                                                                    | 19.06.2008 16:12:31  | JWEIGEL         | 27.06.2008 11:13:11   | MBNIOSZEK       | Quittert        |
| P-Links                                                      | 3: mittel           | 16476                                     | Eehler bei Status Leistungserfassung                                                                                                    | 09.06.2008 14:25:05  | JWEIGEL         | 08.07.2008 10:19:58   | PDORN           | in Bearbeitun   |
| AP Service Marketplace                                       | 4; niedrig          | 16453                                     | Rechnungsallong mt integriertem Barcode                                                                                                    | 04.06.2008 12:22:07  | MJAHN           | 16.06 2008 14:57:37   | AKERSTEN        | Quittert        |
| AP Support Portal                                            | 4: niedrig          | 16417                                     | Suche GP aus RES0 unvollständig                                                                                                    | 30.05.2008 16:23:29  | AREMEU          | 02.06.2008 10:27:18   | JWEIGEL         | Quttert         |
| SAP Help Portal                                              | 4: niedrig          | 16415                                     | Optimierung Eingabemaske                                                                                                    | 30.05.2008 15:48:15  | FKNUST          | 02.08.2008 15:33:54   | PDORN           | Quttert         |
|                                                              | 3: mittel           | 16413                                     | BP: Lavout Register 'Zahlungsverkehr                                                                                                    | 30.05.2008 14:04:08  | POORN           | 02.08.2008 14:25:20   | PDORN           | Quttert         |
|                                                              | 3: mittel           | 16345                                     | BK 1260,1280 - psp-element nicht mitgege                                                                                                    | 21.05.2008 11:58:45  | JWEIGEL         | 26.05 2008 10:22:14   | MKRECH          | Quttert         |
|                                                              | 3: mittel           | 16287                                     | ITAB DUPLICATE KEY                                                                                                    | 13.05.2008 08:10:12  | FKNUST          | 13.05.2008 18:01:03   | JWEIGEL         | Quittert        |
|                                                              | 3: mttel            | 16250                                     | Fehler im Reisekostenmanager PC0                                                                                                    | 06.05.2008.06.52.48  | MKRECH          | 05 05 2008 07:43:24   | MKRECH          | Quttert         |
|                                                              |                     | 1 1000 170                                |                                                                                                    |                      |                 |                       |                 |                 |
|                                                              | 141412 140          | e Treative                                |                                                                                                    |                      | 1.444           | - Alternation - 00.07 | 2008 10-59-51 C | T Authinches    |
|                                                              |                     |                                           |                                                                                                    |                      | Letzi           | e Autobialetung volut | 2000 10.55.51 0 |                 |
|                                                              | Meldung 0000        | 016476                                    |                                                                                                    |                      |                 |                       |                 |                 |
|                                                              | Antworten           | Anlage hinzufüge                          | Bestätigen Druckansicht                                                                                                    |                      |                 |                       |                 |                 |
|                                                              | Priorität           |                                           | 3: mittel                                                                                                    |                      |                 |                       |                 |                 |
|                                                              | CRM-Status          |                                           | In Bearbetung                                                                                                    |                      |                 |                       |                 |                 |
|                                                              | Transaktions-       | ID                                        | 0000016476                                                                                                    |                      |                 |                       |                 |                 |
|                                                              | Transaktions        | beschreibung                              | remer bei Status Leistongschlubbeng                                                                                                    | Seandert von Patrick | Dorn - PDORN    |                       |                 |                 |
|                                                              | Angelegt von        |                                           | no no 2008 14:25:05                                                                                                    | Seandert am 08.07.2  | 008 10:19:58    |                       |                 |                 |
|                                                              | Angelegt am         |                                           | Interne Hotiz AOFKSUEZ 07.07.2008 13:                                                                                                    | 0:23                 | -               |                       |                 |                 |
|                                                              | Langtext            |                                           | Interne nouz Accase a state                                                                                                    |                      |                 |                       |                 |                 |
|                                                              |                     |                                           |                                                                                                    |                      |                 |                       |                 |                 |
|                                                              |                     |                                           |                                                                                                    |                      |                 |                       |                 |                 |
|                                                              |                     |                                           |                                                                                                    |                      |                 |                       |                 |                 |
|                                                              |                     |                                           |                                                                                                    |                      |                 |                       |                 |                 |
|                                                              |                     |                                           |                                                                                                    |                      |                 |                       |                 |                 |
|                                                              |                     | LAND HOTE MARINO SZEK 30.06.2008 16:57:16 |                                                                                                    |                      |                 |                       |                 |                 |
|                                                              |                     |                                           | Interne Notiz Monito azer de la la la la la la la la la la la la la                                                                                                    |                      |                 |                       |                 |                 |
|                                                              |                     |                                           | 11                                                                                                    |                      | •               |                       |                 |                 |
|                                                              |                     |                                           | Common and Common of Common of Commo |                      |                 |                       |                 |                 |
|                                                              |                     | 6                                         |                                                                                                    |                      |                 |                       |                 |                 |
|                                                              |                     |                                           | The Define the Control of Control of Control |                      |                 |                       |                 |                 |
|                                                              | SAP-Hinverse        |                                           | R900721.PP1                                                                                                    |                      |                 |                       |                 |                 |

#### Vorteile des Supportportales

- "single Point of Access"
- Einsicht Bearbeitungsstand jederzeit möglich
- Überblick zu Supportmeldungen nach Status sortiert
- effizientere & schnellere Bearbeitung von Support-Fällen
- kein Medienbruch
- Attachments bidirektional sichtbar
- chronologische Dokumentation der Bearbeitung
- Zentrale Dokumentation der Lösung

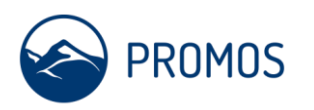

### Weitere Informationsquellen

- Informationen zum Solutionmanager
- → http://help.sap.com/saphelp\_sm40/helpdata/de/45/51fbdbd4941803e10000000a1553f7/frameset.htm
- Informationen zum Service Desk
- → http://help.sap.com/saphelp\_sm40/helpdata/de/45/51fbdbd4941803e10000000a1553f7/frameset.htm
- Informationen zum WebUI
- $\rightarrow$  Handbuch zum WebUI (Link)

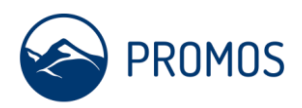

#### Vorteile des Supportportals

Das Supportportal der PROMOS consult bietet...

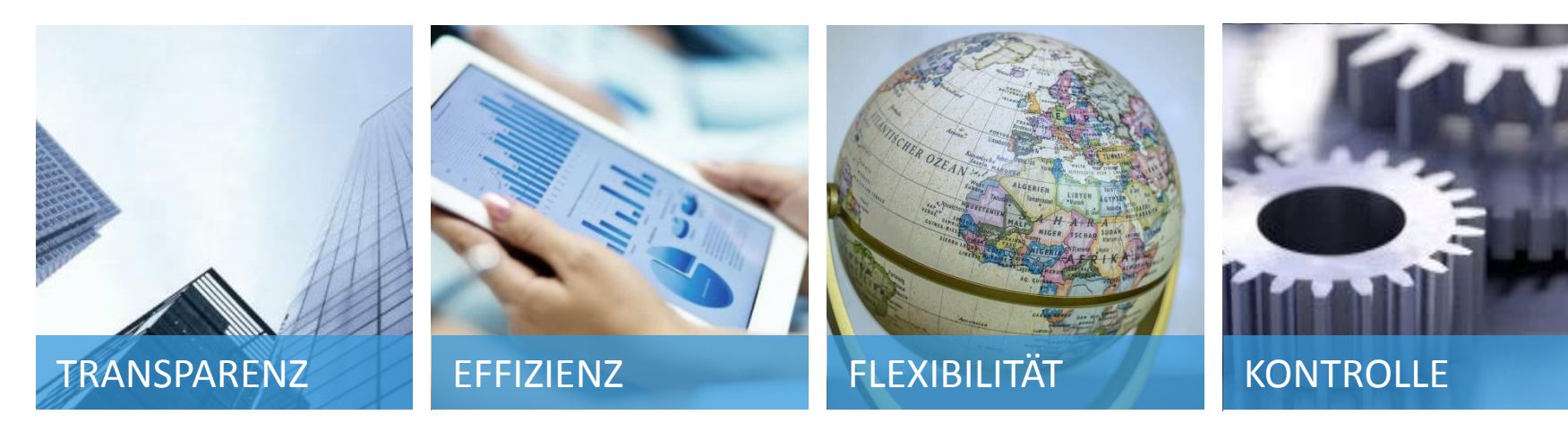

... über den gesamten Bearbeitungszeitraum ... während der Bearbeitung durch Vermeidung von Medienbruch ... durch direkten Zugriff auf Supportmeldungen – jederzeit und von jedem Ort ... durch volle Integration des Kunden in den Meldungsprozess und umfangreiche Reporting-Optionen durch BW-Dashboards

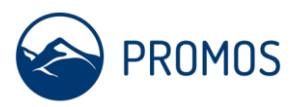

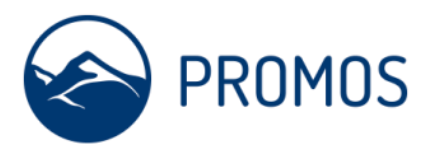

#### PATRICK DORN Director IT-Managed Services

PROMOS consult Projektmanagement, Organisation und Service GmbH Rungestraße 19 10179 Berlin

T +49 30 243117 625 M +49 151 52728825

patrick.dorn@promos-consult.de www.openpromos.com

©PROMOS Unternehmensgruppe

Alle Rechte vorbehalten. Vervielfältigungen nur mit ausdrücklicher schriftlicher Zustimmung des Urhebers. Alle vorausschauenden Aussagen hängen von verschiedenen Risiken und Unsicherheiten ab, die dazu führen können, dass die tatsächlichen Ergebnisse wesentlich von den Erwartungen abweichen. Leser werden davor gewarnt, sich auf die vorausschauenden Aussagen, die nur eine Aussage für den Zeitpunkt enthalten, in dem sie gemacht werden, unangemessen zu verlassen.SAP<sup>\*</sup>, SAP<sup>\*</sup> R/3<sup>\*</sup>, mySAP<sup>\*\*</sup> All-in-One PROMOS.GT, SAP<sup>®</sup> R/3<sup>\*</sup> Enterprise, SAP NetWeaver<sup>\*</sup>, SAP<sup>\*</sup> ERP, SAP NetWeaver<sup>\*</sup> Business Intelligence, SAP<sup>\*</sup> Business Information Warehouse, SAP<sup>\*</sup> BusinessObjects<sup>\*\*</sup>, SAP NetWeaver<sup>\*</sup> Portal, SAP<sup>\*</sup> Solution Manager, ABAP<sup>\*\*</sup>, BAPI<sup>\*</sup> und weitere im Text erwähnte SAP-Produkte und Dienstleistungen sowie die entsprechenden Logos sind Marken oder eingetragene Marken der SAP SE in Deutschland und anderen Ländern.

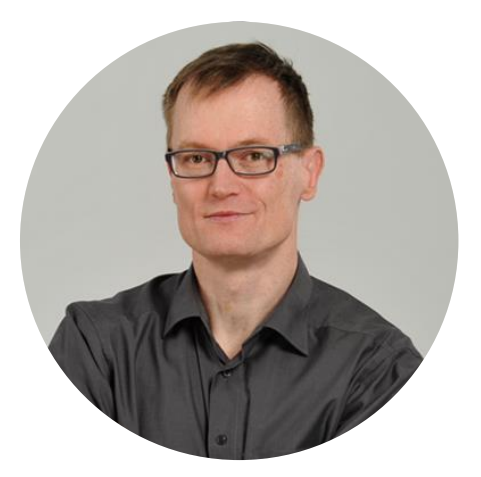